# Verification Collection Report Webinar

#### **School Nutrition Unit**

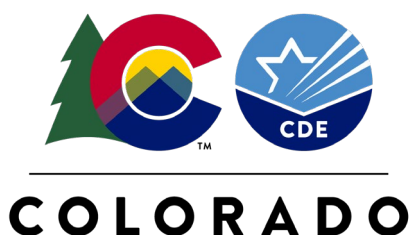

**Department of Education** 

F

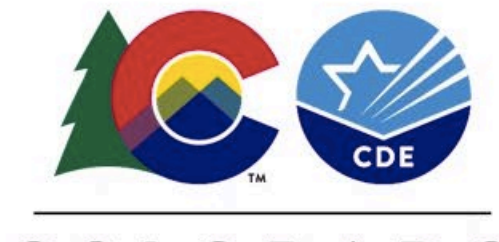

#### COLORADO

**Department of Education** 

#### **Zoom Information**

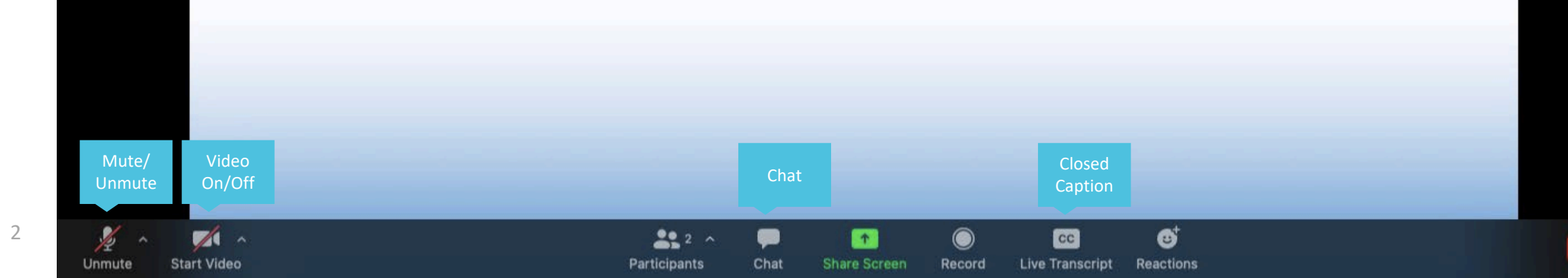

# Non-Discrimination Statement

In accordance with federal civil rights law and U.S. Department of Agriculture (USDA) civil rights regulations and policies, this institution is prohibited from discriminating on the basis of race, color, national origin, sex (including gender identity and sexual orientation), disability, age, or reprisal or retaliation for prior civil rights activity.

Program information may be made available in languages other than English. Persons with disabilities who require alternative means of communication to obtain program information (e.g., Braille, large print, audiotape, American Sign Language), should contact the responsible state or local agency that administers the program or USDA's TARGET Center at (202) 720-2600 (voice and TTY) or contact USDA through the Federal Relay Service at (800) 877-8339.

To file a program discrimination complaint, a Complainant should complete a Form AD-3027, USDA Program Discrimination Complaint Form which can be obtained online at: <a href="https://www.usda.gov/sites/default/files/documents/USDA-OASCR%20P-Complaint-Form-0508-0002-508-11-28-17Fax2Mail.pdf">https://www.usda.gov/sites/default/files/documents/USDA-OASCR%20P-Complaint-Form-0508-0002-508-11-28-17Fax2Mail.pdf</a>, from any USDA office, by calling (866) 632-9992, or by writing a letter addressed to USDA. The letter must contain the complainant's name, address, telephone number, and a written description of the alleged discriminatory action in sufficient detail to inform the Assistant Secretary for Civil Rights (ASCR) about the nature and date of an alleged civil rights violation. The completed AD-3027 form or letter must be submitted to USDA by:

#### 1. mail:

U.S. Department of Agriculture Office of the Assistant Secretary for Civil Rights 1400 Independence Avenue, SW Washington, D.C. 20250-9410; or

2. fax:

(833) 256-1655 or (202) 690-7442; or

3. email:

program.intake@usda.gov.

This institution is an equal opportunity provider.

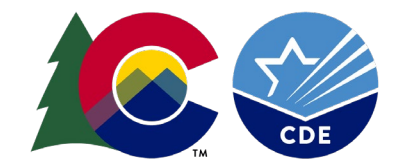

# Learning Objectives

By the end of this training, sponsors will be able to:

- Define valid verification responses versus non-responses
- Correctly identify directly certified students
- Interpret trends in verification response rates and submitted applications
- Assess accuracy of data submitted in the Verification Collection Report (VCR)

Professional Standards

• Free and Reduced-Price Meal Benefits (3100) – 1 hour

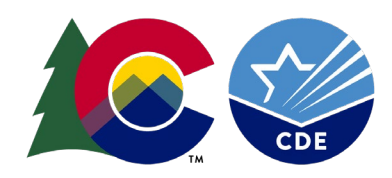

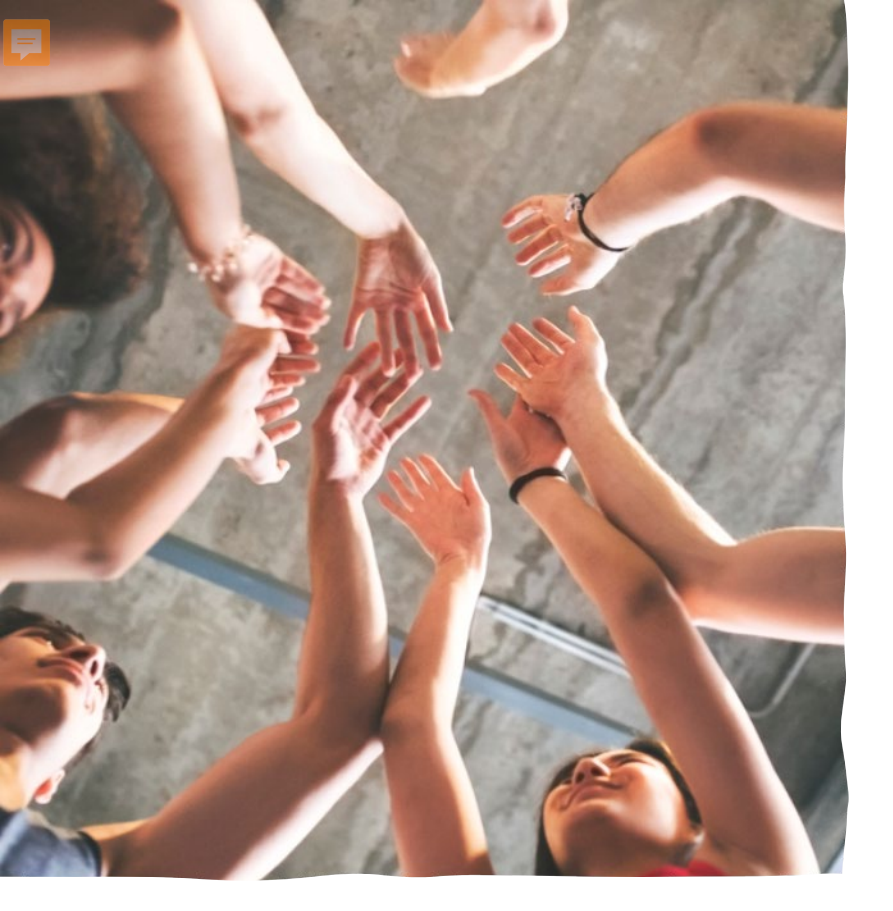

#### What is the VCR?

The Verification Collection Report (VCR) is a collection of information about your annual verification activity. It is also known as the FNS-742.

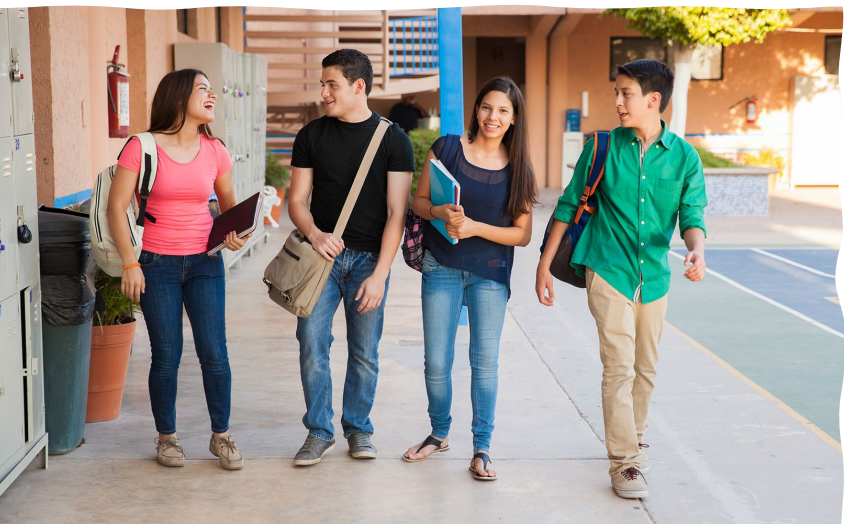

The VCR is required to be completed annually in the portal, due February 1.

Failure to complete the report on time will result in corrective action.

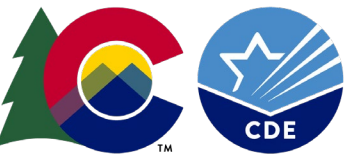

#### Verification Refresher

Verification is the process of reviewing a sample of applications for

accuracy.

Ţ

| Key Dates and Verification Activities |                                                                                       |  |  |
|---------------------------------------|---------------------------------------------------------------------------------------|--|--|
| October 1:                            | Count all current year approved applications on file as of Oct. 1; Select sample size |  |  |
| Last Operating Day in<br>October:     | Count total number of students, by respective categories                              |  |  |
| November 15:                          | Complete verification activities                                                      |  |  |
| Through February 1:                   | Complete and submit the Verification Collection Report, FNS-742                       |  |  |

Verification Webinar

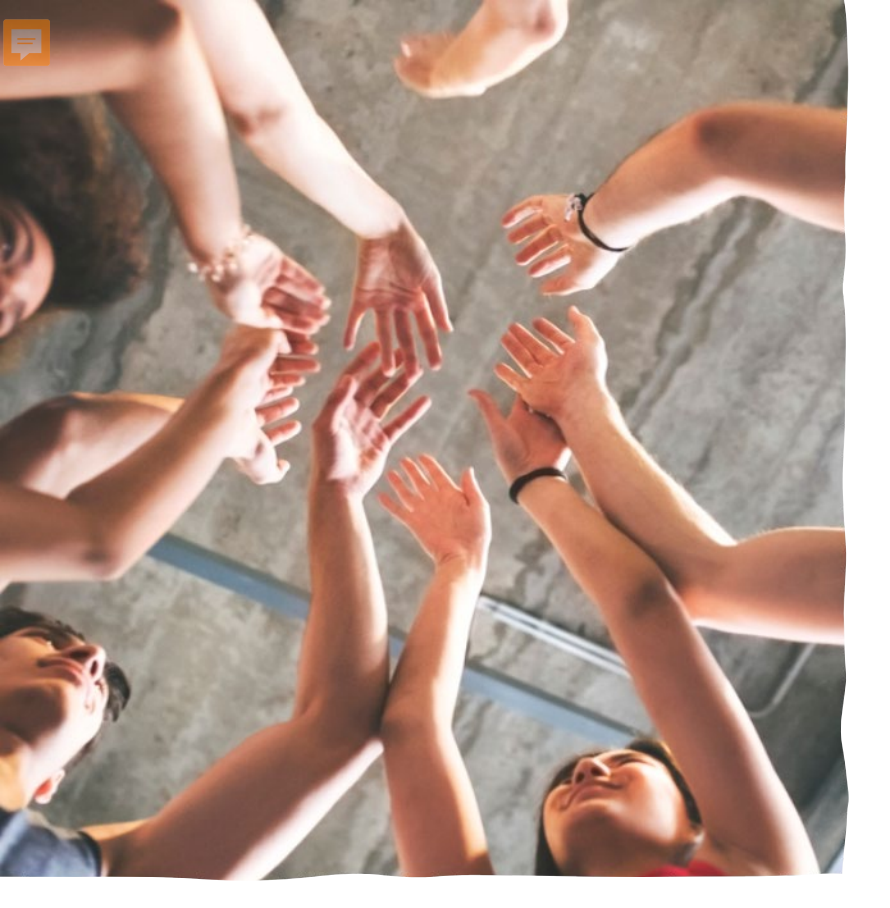

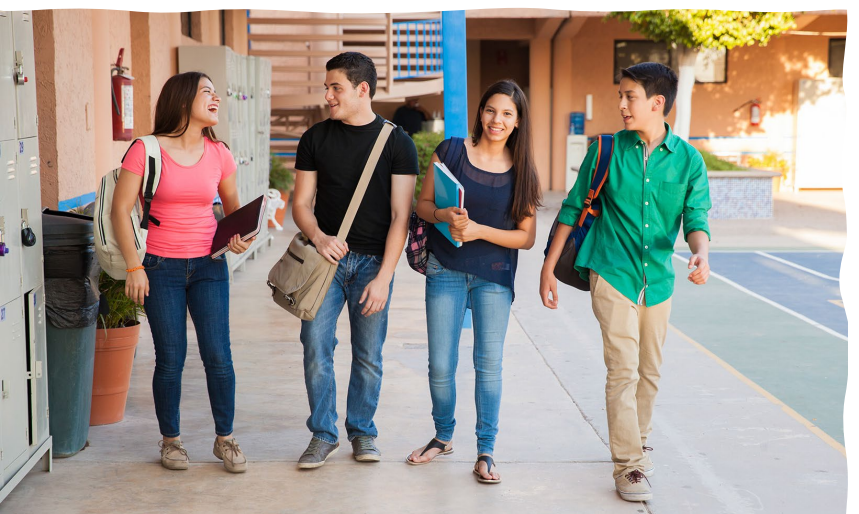

#### **VCR** Resources

- VCR Instructions
- <u>Webinar content</u>
- <u>CDE Team</u>

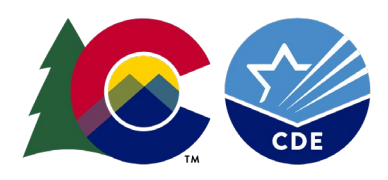

# **Gathering Material**

To complete the report, gather:

- Enrollment numbers

Ţ

- Provisional program participation (CEP and Provision 2 sites)
- Direct Certification numbers
- Application numbers
- Verification information

\*Electronic systems may have this information ready for you.

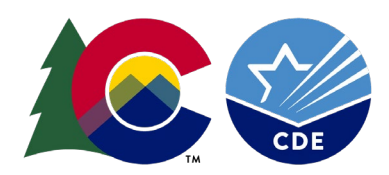

## **Getting Started**

#### Access the VCR

The VCR is completed in the <u>SNP Portal</u> in the School Nutrition Programs section under the Applications tab.

- Current Users: use your existing username and password
- New Users: request access <u>here</u>

|                  |             | S            | choo    | l Nut       | rition           | Program           | ns                | Depart<br>Health |
|------------------|-------------|--------------|---------|-------------|------------------|-------------------|-------------------|------------------|
| Applications     | Claims      | Compliance   | Reports | Security    | Search           |                   | Programs          | Year   I         |
| Applications >   |             |              |         |             |                  |                   |                   | School           |
| Item             |             |              | Des     | cription    |                  |                   |                   |                  |
| Sponsor Manag    | er          |              | SNP     | Sponsor's   | Profile, Site    | and Hold Inforr   | mation            |                  |
| Application Pack | ket         |              | Арр     | lications F | orms (Sponso     | r and Site)       |                   |                  |
| Application Man  | ager Das    | hboard       | Арр     | lication Ma | anagement To     | ol                |                   |                  |
| Meal Pattern Co  | mpliance    | Summary      | Nun     | nber of Me  | nu Pattern Ce    | rtifications by S | Sponsor Summ      | ary              |
| Verification Rep | ort         |              | Man     | datory An   | nual Verificati  | on Report         |                   |                  |
| Verification Sun | nmary       |              | Man     | datory An   | nual Verificati  | on Report (FNS    | -742) Summa       | ry               |
| Food Safety Ins  | pections    |              | Nun     | nber of Foo | od Safety Ins    | pections by Site  | e                 |                  |
| Food Safety Ins  | pections    | Summary      | Nun     | nber of Foo | od Safety Ins    | pections by Site  | Summary           |                  |
| Annual Audits    |             |              | Ann     | ual Audits  |                  |                   |                   |                  |
| Annual Audit St  | atus Sum    | mary         | Ann     | ual Audit S | Status Summ      | ary               |                   |                  |
| Food Service Ma  | anagemer    | nt Contracts | Man     | age Food    | Service Mana     | gement Contra     | ct and Sponsor    | to Sponsor       |
| FFVP Grant Ove   | erview      |              | Fres    | sh Fruit an | d Vegetable F    | rogram Grant I    | nformation by     | Site Overvie     |
| FFVP Grant Allo  | cations     |              | Fres    | sh Fruit an | d Vegetable F    | rogram Grant /    | Allocations       |                  |
| FFVP Invitations | s and App   | rovals       | Fres    | sh Fruit an | d Vegetable F    | rogram Invitati   | ons and Appro     | vals             |
| FFVP Application | n Packet    |              | Fres    | sh Fruit an | d Vegetable F    | rogram Applica    | tion Forms (SF    | A and Site)      |
| FFVP Site List   |             |              | Fres    | sh Fruit an | d Vegetable F    | rogram Site Lis   | t                 |                  |
| Capital Expendi  | ture Requ   | iest         | Cap     | ital Expen  | diture Reques    | t                 |                   |                  |
| Site Enrollment  |             |              | Site    | Enrollmer   | nt and Eligibili | ty                |                   |                  |
| Community Elig   | ibility Pro | vision       | Enro    | ollment an  | d Eligibility fo | r Community E     | ligibility Provis | ion              |
| Professional Sta | andards     |              | Prof    | essional S  | tandards         |                   |                   |                  |
| Download Form    | s           |              | Form    | ns Availab  | le for Downlo    | ading             |                   |                  |

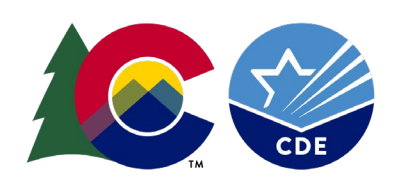

#### Starting the Report

Type of Agency: Educational Institution

Type of SNP Organization: Public

The first time accessing the VCR, click "Modify.

This will open the form for this school year.

School Year **Received Date** Action Stat Modify Not 9 2022 - 2023View | Admin 2021 - 2022 01/25/2022 Appr View I Admin 2020 - 2021 03/03/2021 Subr View Admin 01/24/2020 2019 - 2020 Appr View Admin 2018 - 2019 01/25/2019 Appr

< Back

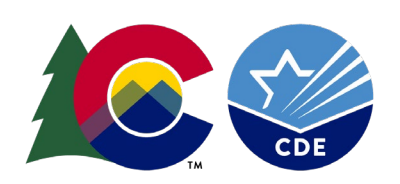

F

### Sections of the VCR

F

| General Information |                                                                                   |  |  |  |
|---------------------|-----------------------------------------------------------------------------------|--|--|--|
| Section 1:          | Total number of schools, RCCIs and enrolled students                              |  |  |  |
| Section 2:          | SFAs with schools operating alternate provisions                                  |  |  |  |
| Section 3:          | Students approved Free but not subject to verification (i.e., directly certified) |  |  |  |
| Section 4:          | Students approved Free/Reduced via household<br>application                       |  |  |  |
| Section 5:          | Verification Results                                                              |  |  |  |

### **General Information**

F

|     | -                      |                                 |
|-----|------------------------|---------------------------------|
| Ge  | neral Information      |                                 |
| Тур | e of Organization: Pub | ic                              |
| Ve  | rification Contact Inf | ormation                        |
| _   |                        | Salutation First Name Last Name |
| 1.  | Name:                  |                                 |
| 2.  | Email Address: 🏥       |                                 |
| 3.  | Phone:                 | Ext: Fax:                       |
| 4.  | Title:                 |                                 |
|     |                        |                                 |

#### Due Date: February 01, 2023

Enter correct contact information for the person completing the report.

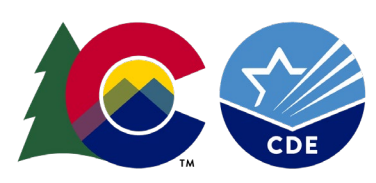

#### Section 1

| Section 1 - Total Schools, Residential Child Care Institutions (RCCIs), and Enr<br>All SFAs must report Section 1.<br>Report schools or institutions operating the NSLP and/or SBP as of the last operating day in | olled Students<br>October.                 | i                        |
|----------------------------------------------------------------------------------------------------|--------------------------------------------|--------------------------|
|                                                                                                    | A. Number of<br>Schools OR<br>Institutions | B. Number of<br>Students |
| 1-1 Total schools (Do not include RCCIs):                                                                                                    | 50                                         | 0                        |
| 1-2 Total RCCIs (Do not include schools counted in 1-1):                                                                                                    | 0                                          | 0                        |
| 1-2a RCCIs with day students (Report ONLY day students in 1-2aB):                                                                                                    | 0                                          | 0                        |
| 1-2b RCCIs with NO day students:                                                                                                    | 0                                          | 0                        |

Column A. Enter the number of schools/institutions of each type.

Column B. Enter the total number of students enrolled at each type of school/institution as of October 31 with access to the National School Lunch Program and or School Breakfast Program.

#### Section 2

F

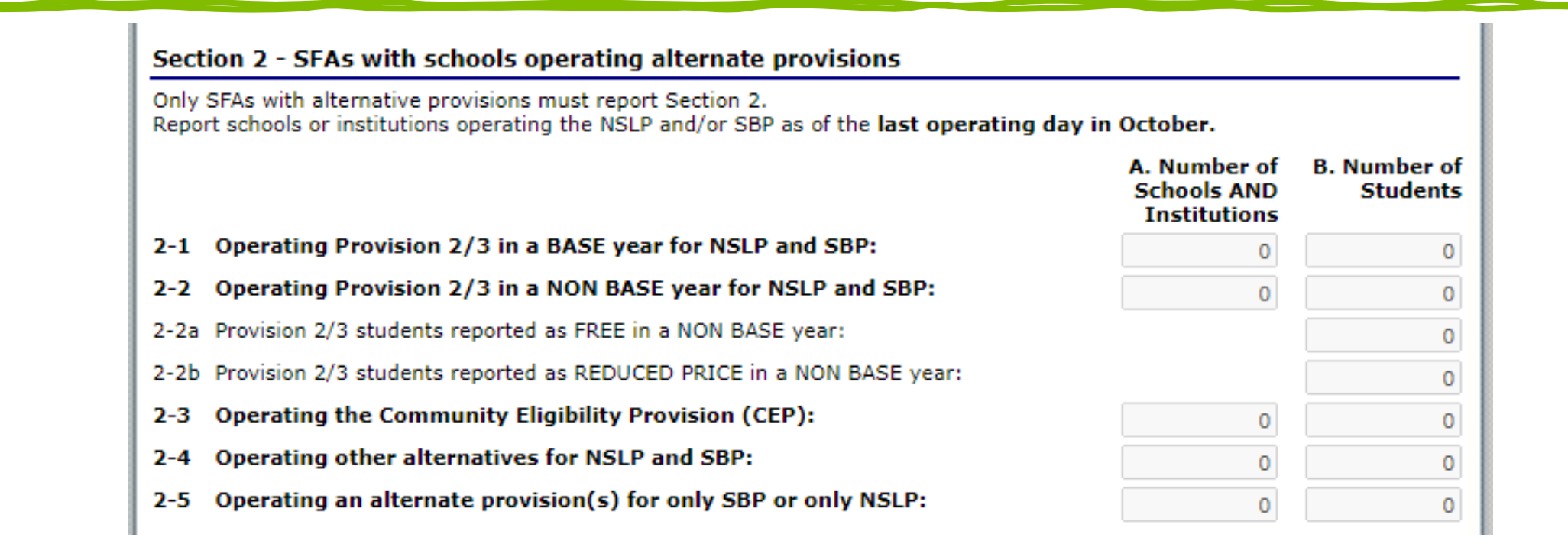

Only to be completed by Sponsors operating Provision 2 or CEP. The numbers reported should be the numbers as of October 31.

For non-provision Sponsors, this section is greyed out.

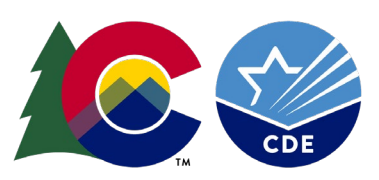

# Section 2 – Prov 2 Sponsors

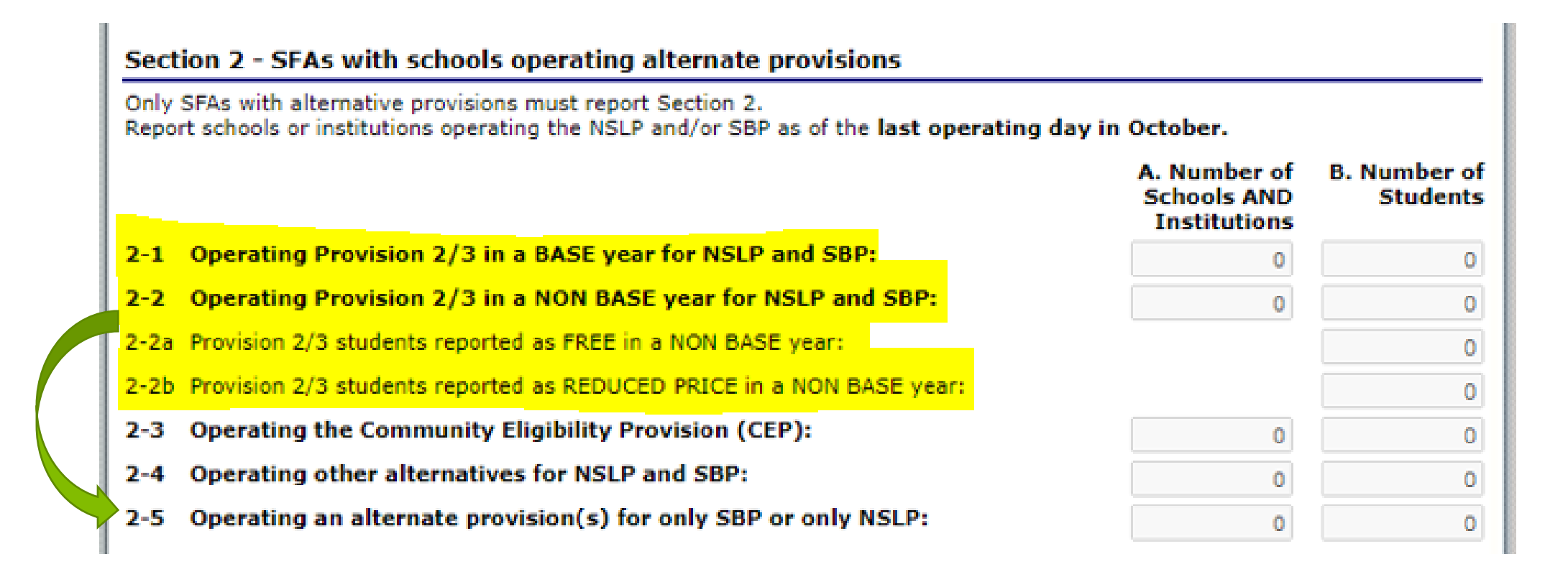

Sponsors with schools operating Provision 2 may fill out lines 2-1, 2-2, 2-2a, and 2-2b, and maybe line 2-5.

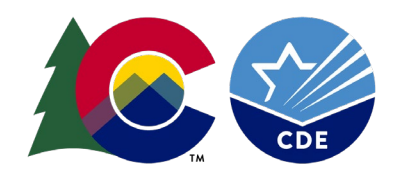

# Section 2 – CEP Sponsors

Ţ

| Only<br>Repo | SFAs with alternative provisions must report Section 2.<br>It schools or institutions operating the NSLP and/or SBP as of the <b>last operating day in</b> the schools of the section of the section of the secti | October.                                    |                          |
|--------------|----------------------------------------------------------------------------------------------------|---------------------------------------------|--------------------------|
|              |                                                                                                    | A. Number of<br>Schools AND<br>Institutions | B. Number of<br>Students |
| 2-1          | Operating Provision 2/3 in a BASE year for NSLP and SBP:                                                                                                    | 0                                           | 0                        |
| 2-2          | Operating Provision 2/3 in a NON BASE year for NSLP and SBP:                                                                                                    | 0                                           | 0                        |
| 2-2a         | Provision 2/3 students reported as FREE in a NON BASE year:                                                                                                    |                                             | 0                        |
| 2-2b         | Provision 2/3 students reported as REDUCED PRICE in a NON BASE year:                                                                                                    |                                             | 0                        |
| 2-3          | Operating the Community Eligibility Provision (CEP):                                                                                                    | 0                                           | 0                        |
| 2-4          | Operating other alternatives for NSLP and SBP:                                                                                                    | 0                                           | 0                        |
| 2-5          | Operating an alternate provision(s) for only SBP or only NSLP:                                                                                                    | 0                                           | 0                        |

Sponsors operating CEP will fill out line 2-3.

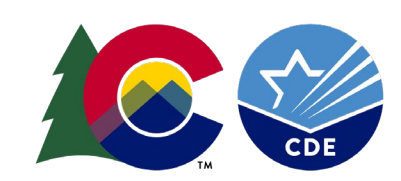

#### Section 3

Ę

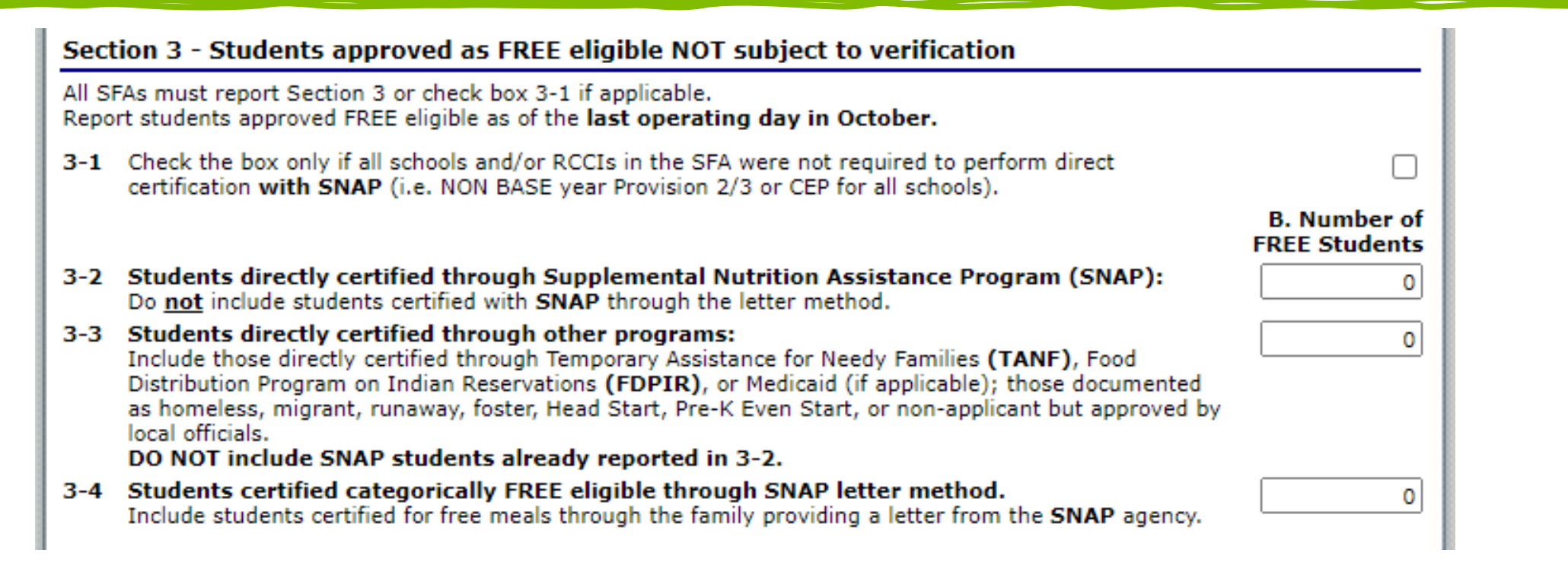

Report numbers of students who were determined eligible for free meals without an application. Students that

Report numbers as of October 31.

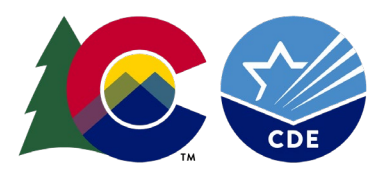

## Section 3 – Line 3-2

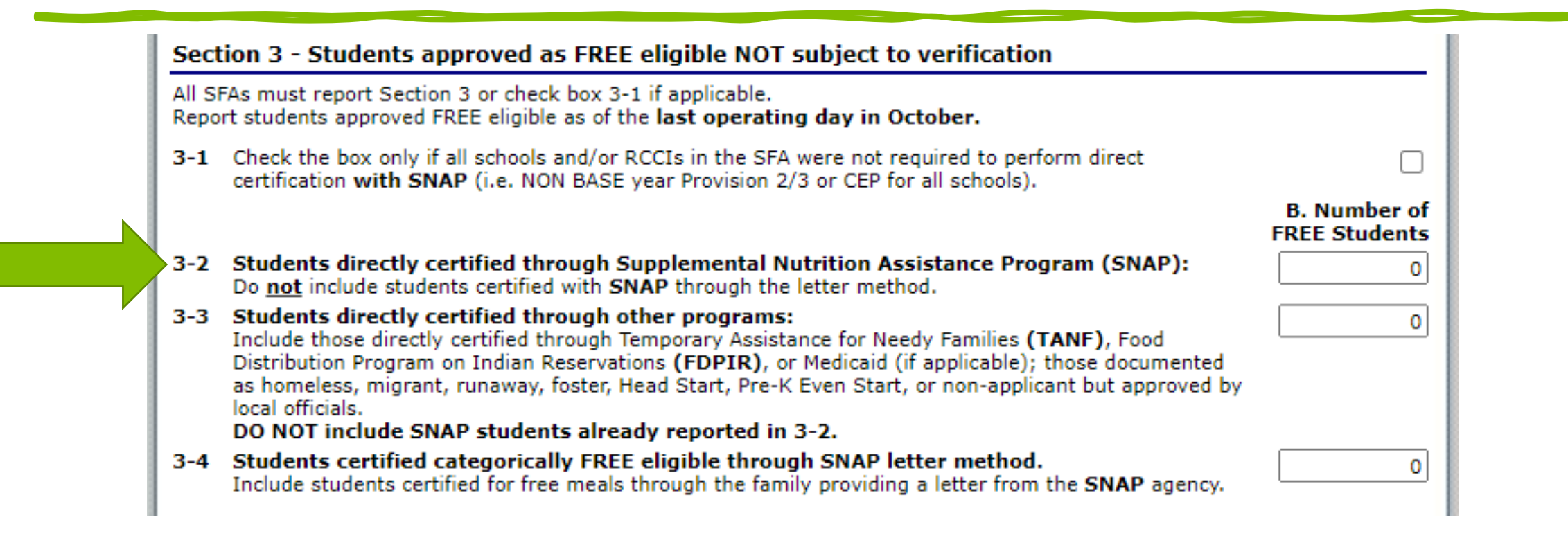

3-2: All Directly Certified SNAP Students and Extended Eligible SNAP students

Includes: SNAP, BOTH, SNAP/MIGRANT or BOTH/MIGRANT match types

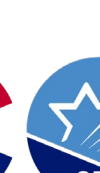

### Section 3 – Line 3-3

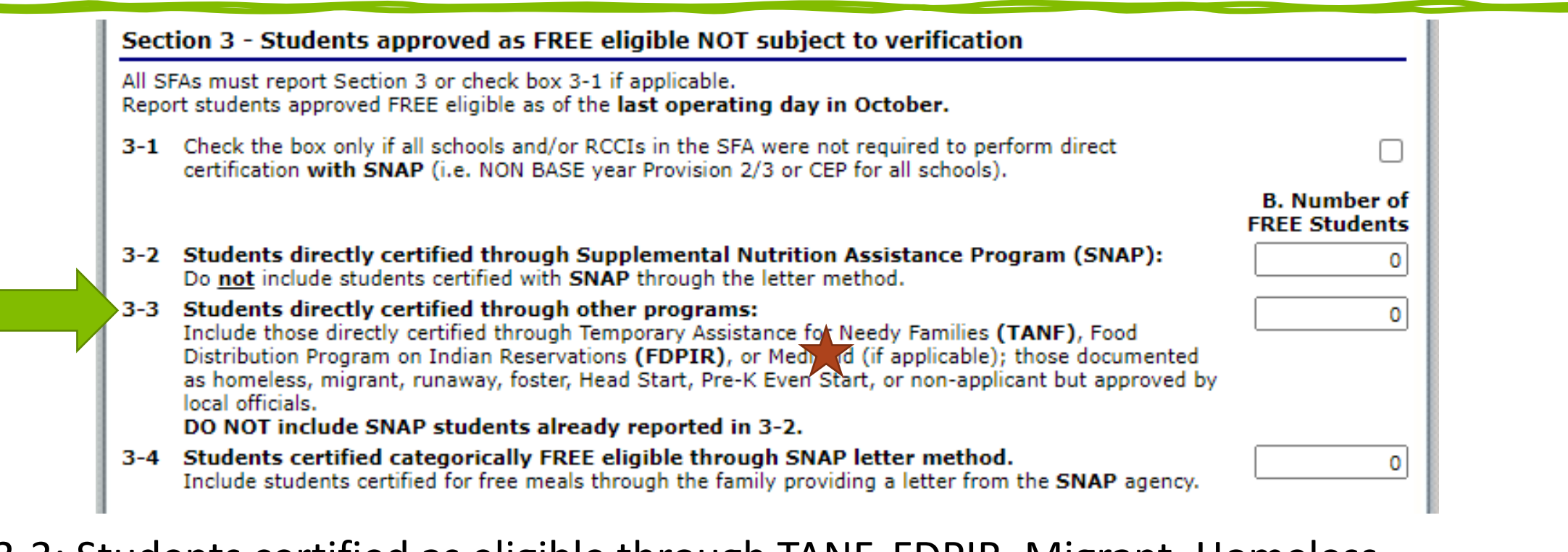

3-3: Students certified as eligible through TANF, FDPIR, Migrant, Homeless, Runaway, Foster, Head Start & Medicaid Free

DO NOT report Medicaid Reduced students in Section 3.

## Section 3 – Line 3-4

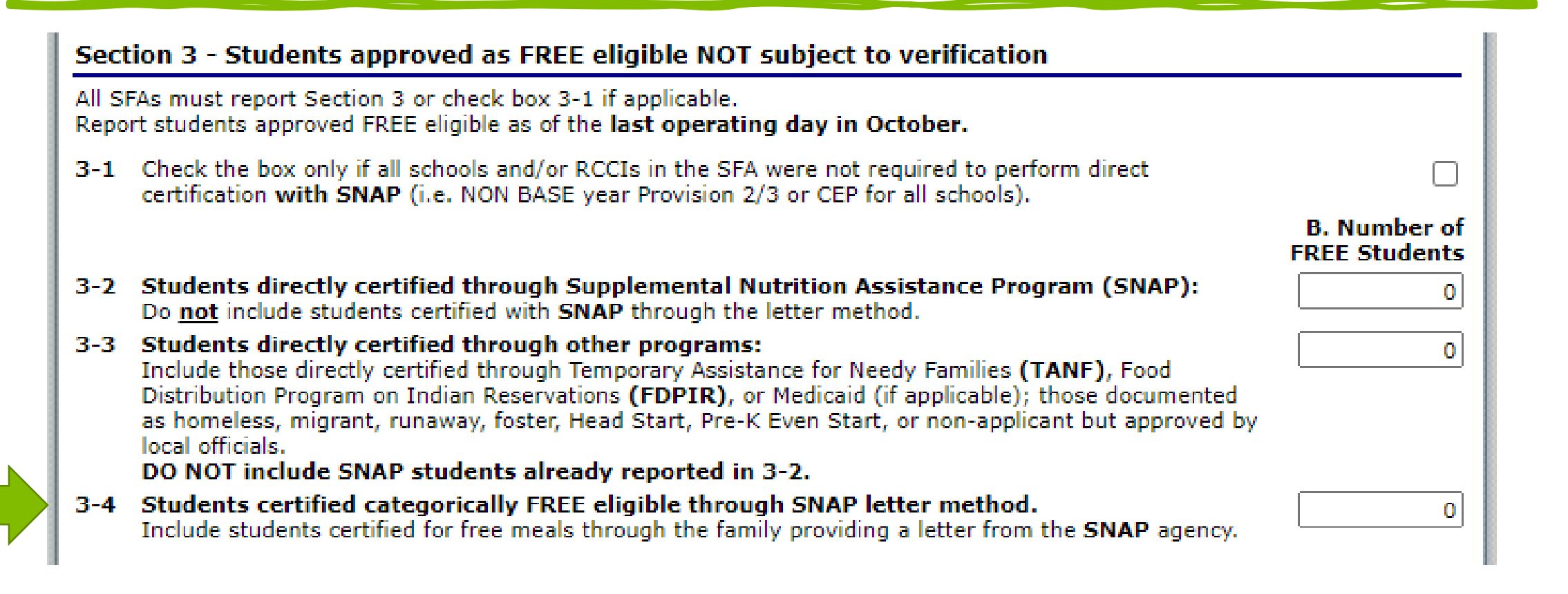

3-4: Students certified as eligible who provided a letter showing their SNAP status.

# Review

Line 3-2 – SNAP students

Line 3-3 – Other FREE directly certified students

DO NOT report Medicaid Reduced students in Section 3

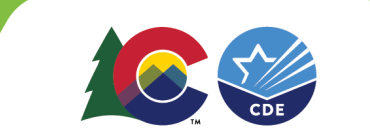

#### Section 4

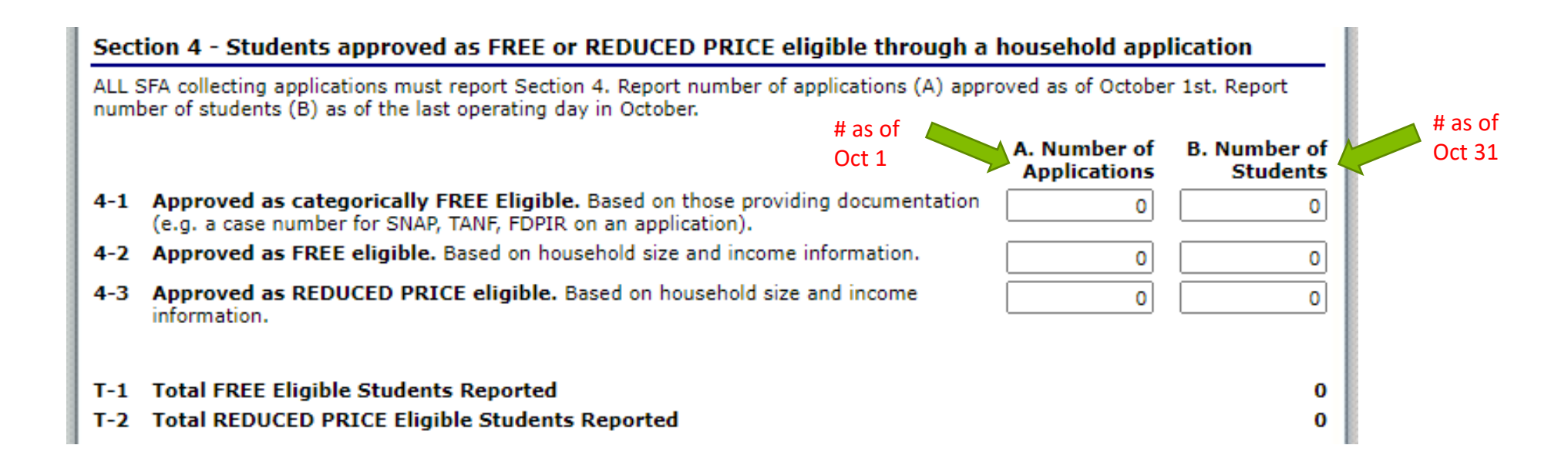

Section 4: Information about the applications you received. Pay close attention to the columns and dates in this section.

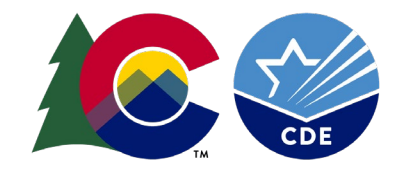

## Section 4 – Line 4-1

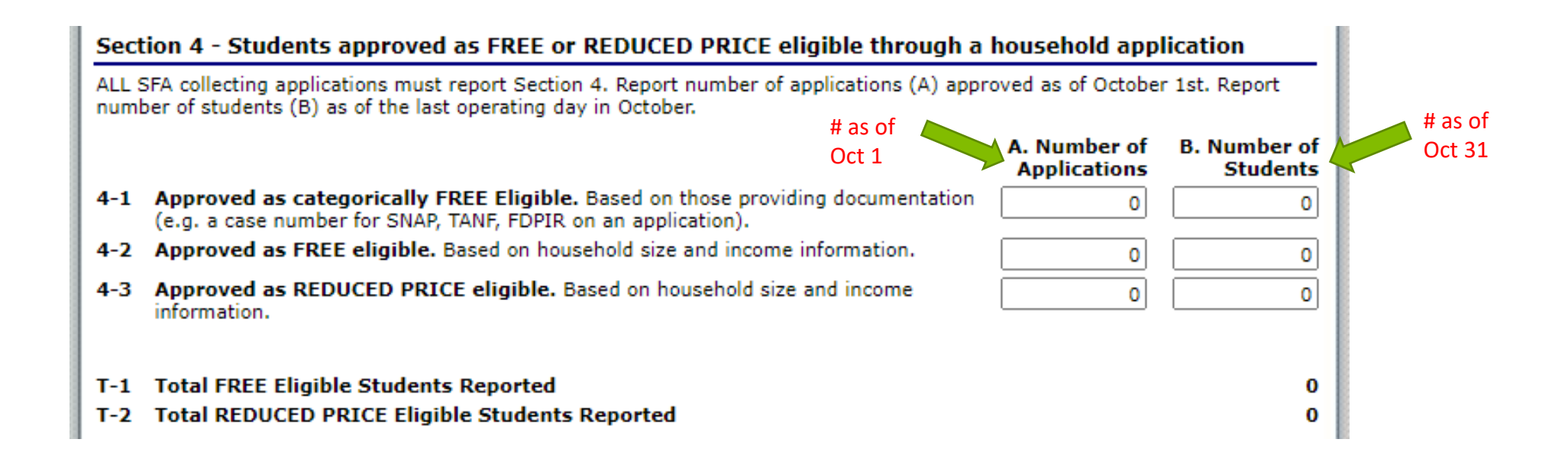

4-1 Information about the categorical applications that qualified as FREE, and how many students qualified by categorical eligibility as FREE eligible.

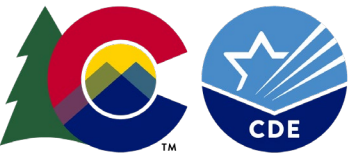

### Section 4 – Line 4-2

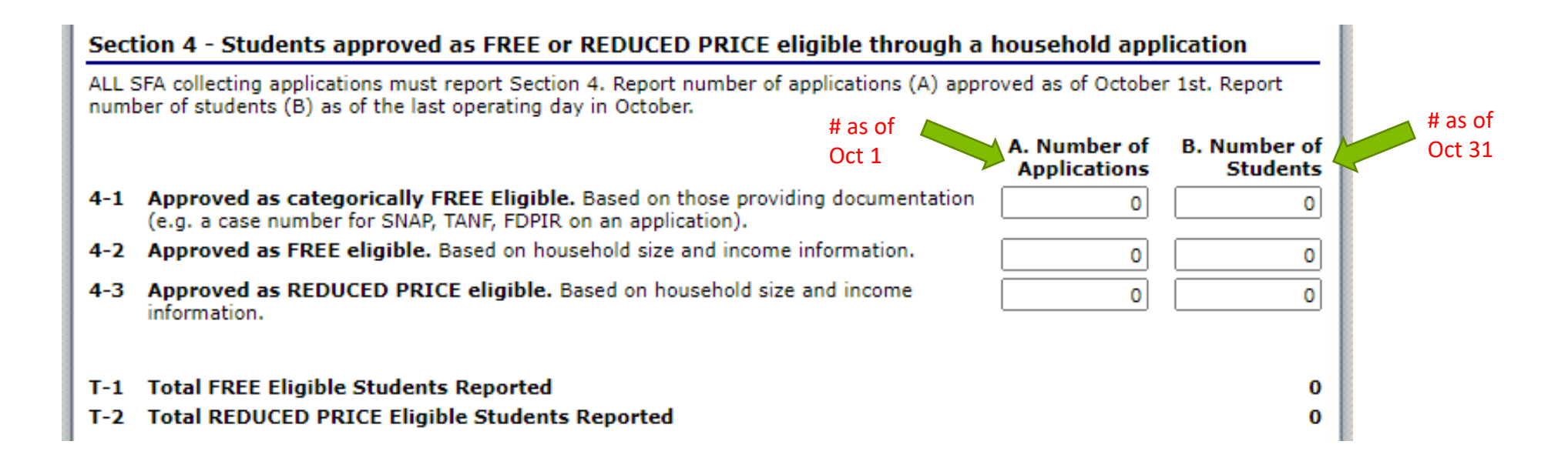

4-2 Information about the income applications that qualified as FREE, and how many students qualified by income as FREE eligible.

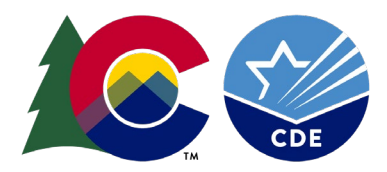

### Section 4 – Line 4-3

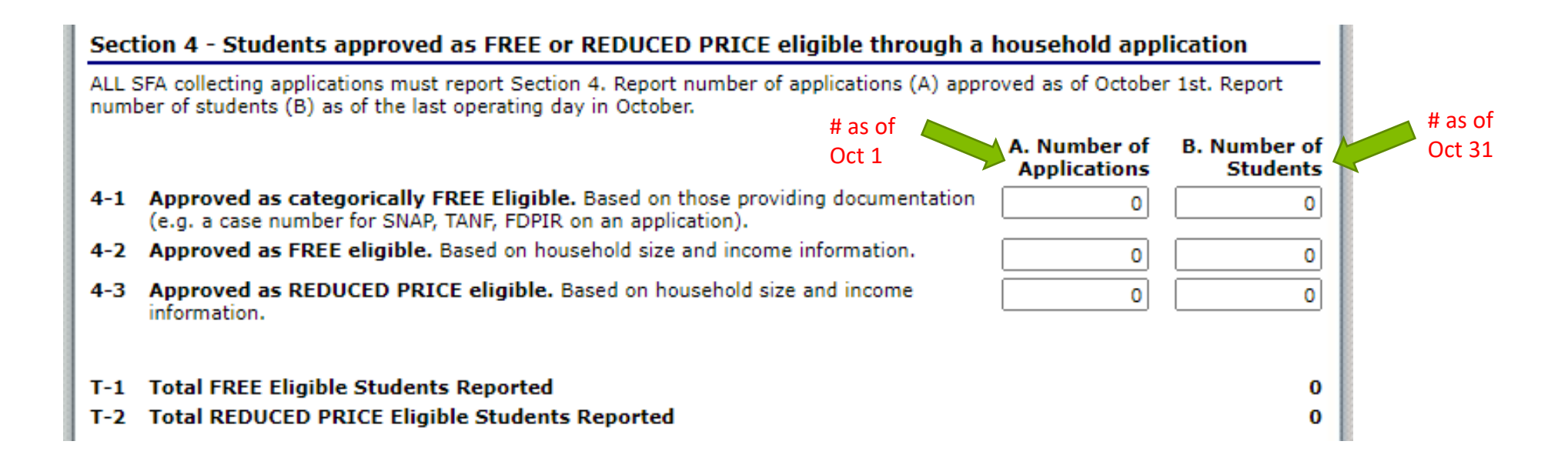

4-3 Information about the income applications that qualified as REDUCED, and how many students qualified by income as REDUCED eligible.

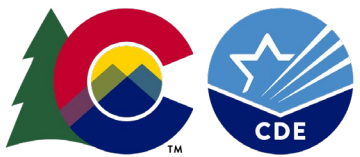

#### Section 5

| Section 5                                                                                                    |                              |                          |
|----------------------------------------------------------------------------------------------------|------------------------------|--------------------------|
| ALL SFAs must report Section 5 or check box 5-1 if applicable                                                                                                    |                              |                          |
| 5-1 Check the box if ALL schools and/or RCCIs are exempt from verification.<br>(See instructions for list of exemptions.)<br>Instructions                                                                            |                              |                          |
| 5-2 Was verification performed and completed?                                                                                                    |                              |                          |
| O Yes, completed by November 15th                                                                                                    |                              |                          |
| O Yes, completed after November 15th                                                                                                    |                              |                          |
| $\odot$ No, verification was NOT performed or the process was not completed                                                                                                    |                              |                          |
| 5-3 Type of Verification process used:                                                                                                    |                              |                          |
| O Standard (Lesser of 3% or 3,000 error-prone)                                                                                                    |                              |                          |
| O Alternate one (Lesser of 3% or 3,000 selected randomly)                                                                                                    |                              |                          |
| O Alternate two (Lesser of 1% or 1,000 error prone applications PLUS lesser of one-happercent or 500 applications with SNAP/TANF/FDPIR case numbers)                                                                 | lf of one                    |                          |
| O No Verification Performed (Explain)                                                                                                    |                              |                          |
| 5-4 Total ERROR PRONE applications:<br>Report all applications as of October 1st considered error prone.                                                                                                    |                              | 0                        |
| 5-5 Number of applications selected for verification sample:                                                                                                    |                              | 0                        |
| ALL SFAs must report 5-7 or check box 5-6 if applicable.                                                                                                    |                              |                          |
| <ul> <li>5-6 Check the box if direct verification was not conducted in the SFA.<br/>(i.e. not one of the schools and/or RCCIs in the SFA performed direct verification.)<br/>If 5-6 is checked, skip 5-7.</li> </ul> |                              |                          |
|                                                                                                    | A. Number of<br>Applications | B. Number of<br>Students |
| 5-7 Confirmed through direct verification: Report if FREE and/or REDUCED PRICE                                                                                                    | 0                            | 0                        |

#### Section 5

ALL SFAs must report Section 5 or check box 5-1 if applicable

5-1 Check the box if ALL schools and/or RCCIs are exempt from verification. (See instructions for list of exemptions.) Instructions

5-1: Check this box ONLY if you are an RCCI or sponsor on district-wide CEP or Provision 2 in a non-base year. More information is available by clicking the "Instructions" box.

If you collect income applications, Skip 5-1.

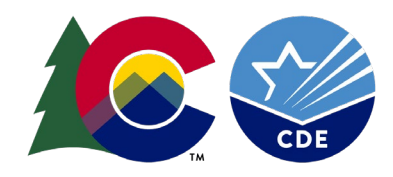

#### 5-2 Was verification performed and completed?

O Yes, completed by November 15th

○ Yes, completed after November 15th

O No, verification was NOT performed or the process was not completed

5-2: Was the Verification process completed and when?

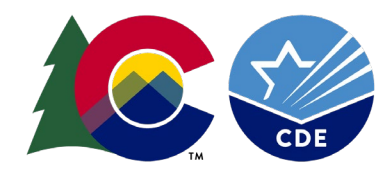

#### 5-3 Type of Verification process used:

- Standard (Lesser of 3% or 3,000 error-prone)
- O Alternate one (Lesser of 3% or 3,000 selected randomly)
- O Alternate two (Lesser of 1% or 1,000 error prone applications PLUS lesser of one-half of one percent or 500 applications with SNAP/TANF/FDPIR case numbers)
- O No Verification Performed (Explain)

#### 5-3: What was your sampling procedure?

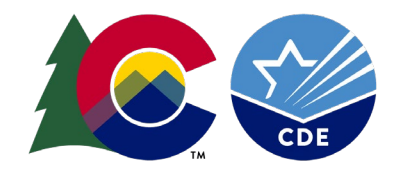

#### Section 5 – Lines 5-4 & 5-5

- 5-4 Total ERROR PRONE applications: Report all applications as of October 1st considered error prone.
- 5-5 Number of applications selected for verification sample:

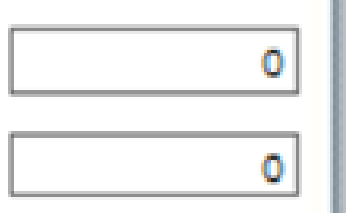

5-4: Report the number of error-prone applications received from families, as of Oct 1.

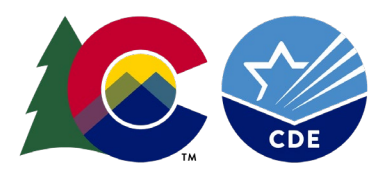

5-5: Will auto-populate.

Ţ

ALL SFAs must report 5-7 or check box 5-6 if applicable.

- 5-6 Check the box if direct verification was not conducted in the SFA. (i.e. not one of the schools and/or RCCIs in the SFA performed direct verification.) If 5-6 is checked, skip 5-7.
- 5-7 Confirmed through direct verification: Report if FREE and/or REDUCED PRICE eligibility is confirmed through direct verification with SNAP/TANF/FDPIR/MEDICAID as of November 15th.

| A. Number of | B. Number of |
|--------------|--------------|
| Applications | Students     |
| 0            | 0            |

5-6: Check the box. Colorado does not conduct Direct Verification 5-7: Will auto-populate

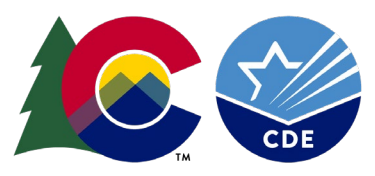

as or november toth-

#### 5-8 Results of Verification by Original Benefit Type

For each original benefit type (A, B, & C), report the number of applications and students as of November 15th for each result category (1, 2, 3, & 4).

Do NOT include students and applications already reported in 5-7A or 5-7B (direct verification applications and students).

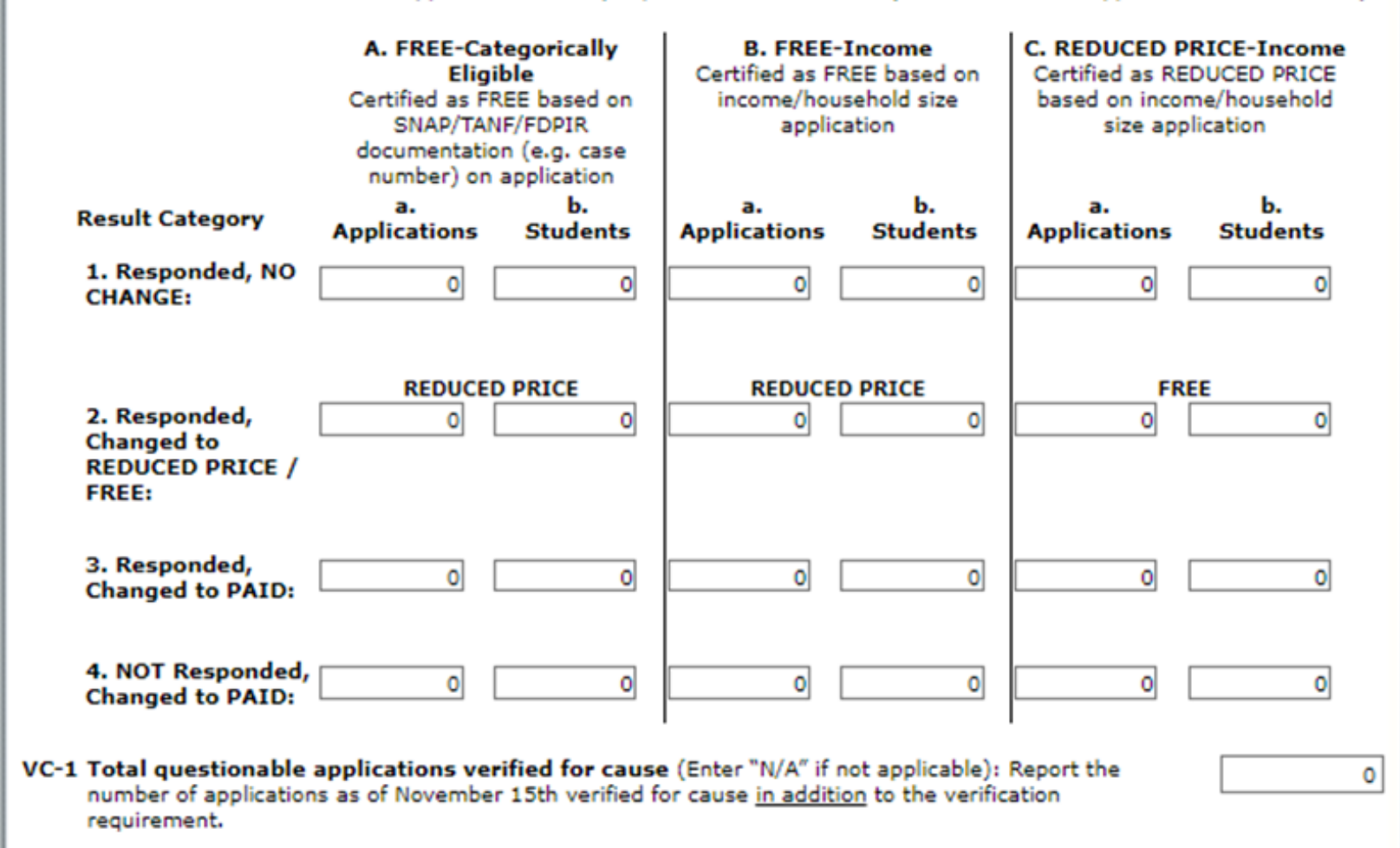

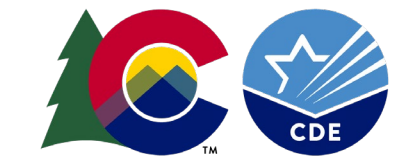

#### Verification: Responded vs. Not Responded

#### **Responded Means:**

The household provided sufficient documentation

Verbal or written notification the household declines benefits

The household is directly certified\*\*

**Not Responded Means:** 

The household did not provide sufficient documentation

The household did not provide a response

#### Section 5 – Line 5-8 continued

#### 5-8 Results of Verification by Original Benefit Type For each original benefit type (A, B, & C), report the number of applications and students as of 1 2 2 4 Do NOT in November 15th for each result already reported in 5-7A or 5- 'B (direct verification applications and students). A. FREE-Categorically **B. FREE-Income** C. REDUCED PRICE-Certified as FREE based on Eligible Income Certified as FREE based on income/household size Certified as REDUCED SNAP/TANF/FDPIR application PRICE based on documentation (e.g. case income/household size number) on application application **Result Category** pplications Students Applications Students Applications Students 1. Responded, NO CHANGE: 0 0 13 10 9 2. Responded, Changed to REDUCED PRICE REDUCED PRICE FREE **REDUCED PRICE / FREE:** 0 0 13 3 6 3 3. Responded, Changed to 0 3 0 2 PAID: 4. NOT Responded, Changed 0 0 12 25 6 14 to PAID:

Columns represent **ORIGINAL** status of applications

Rows represent **RESULT** of verification

#### Section 5 – Line 5-8 continued

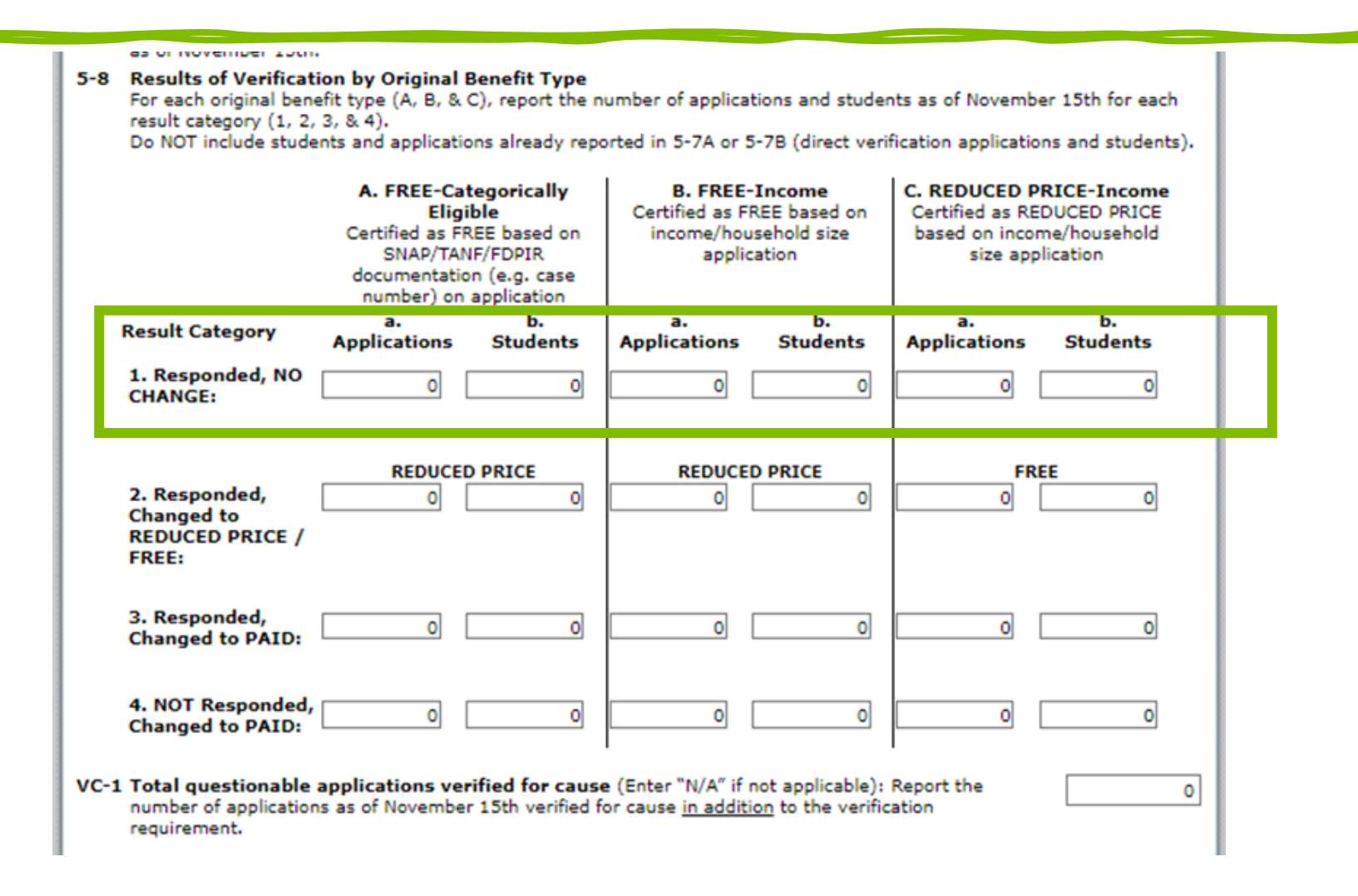

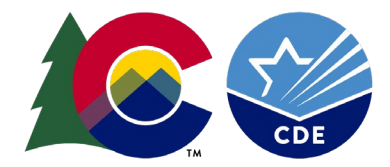

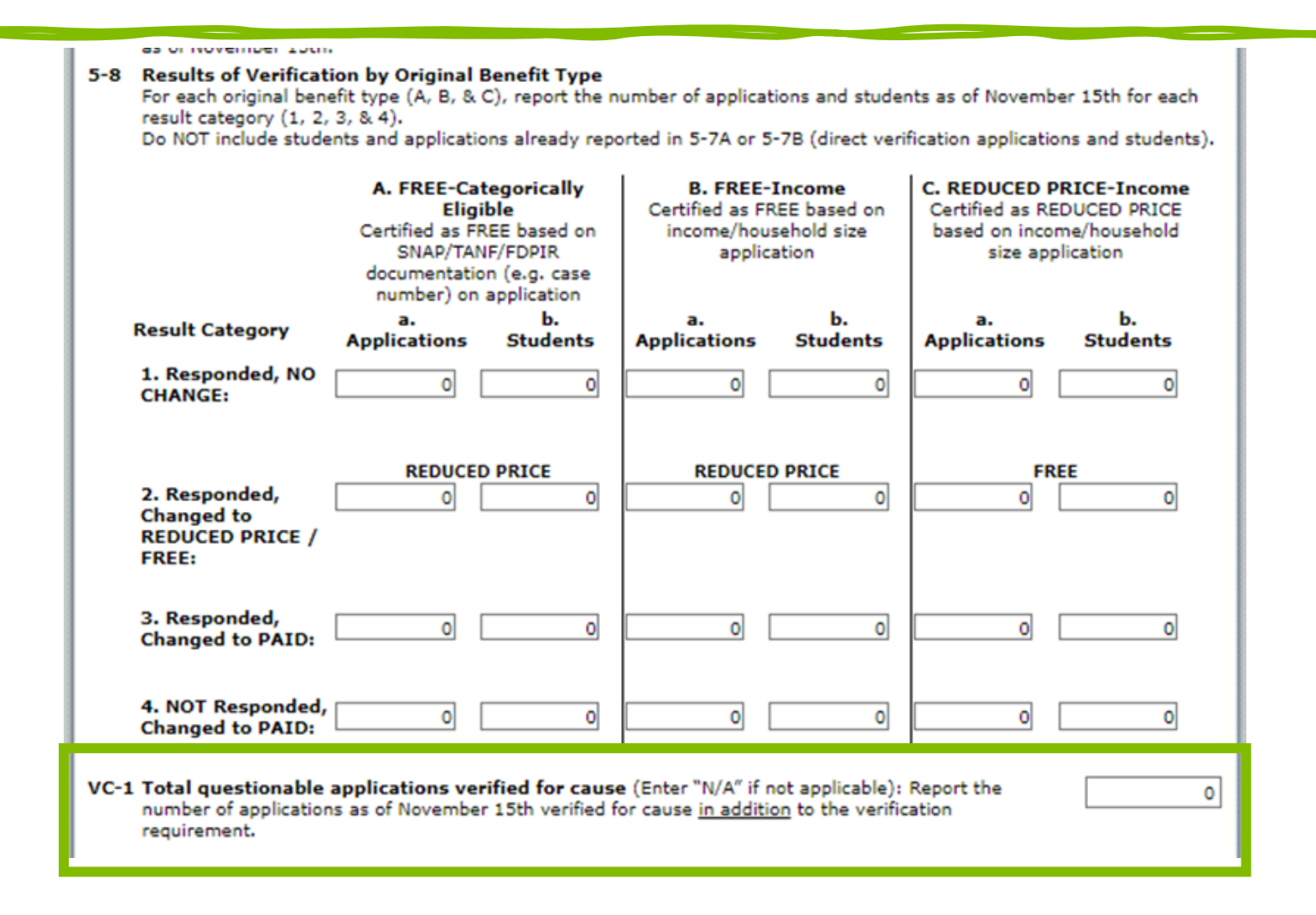

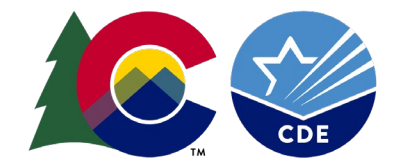

## Submitting the VCR

• Once all sections are completed, Select Save

| Sponsors are required<br>verification by the est | ס submit a Corrective Action Plan in the event that the Sponsor fails to complete the eligibil<br>lished deadline and fails to request an extension. | ity |
|--------------------------------------------------|----------------------------------------------------------------------------------------------------|-----|
| Add                                              |                                                                                                    |     |
| Attachment Coun                                  | 0                                                                                                    |     |
|                                                  | Save                                                                                                    |     |
|                                                  |                                                                                                    |     |

 Select Finish; The main screen will display the VCR as Submitted

| Action        | School Year | Received Date | Status      |
|---------------|-------------|---------------|-------------|
| View   Modify | 2016 - 2017 | 10/17/2016    | Submitted   |
| View          | 2015 - 2016 | 12/03/2015    | Approved    |
| View          | 2014 - 2015 | 12/11/2014    | Approved    |
| View          | 2013 - 2014 | 11/18/2013    | Approved    |
| View          | 2012 - 2013 |               | Not Started |

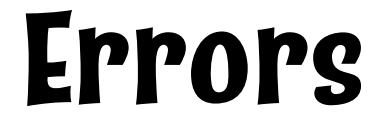

- If sections are incomplete or incorrect, an error message will display
- Select *Edit* to review the error message
  - If you are unsure of what the error is, contact Nell for assistance.

The Verification Report has been processed with errors and warnings.

Information entered is either incomplete or is not in compliance with the Colorado Department of Education Office of School Nutrition rules and regulations. All errors listed on the form must be corrected before the Verification Report can be processed. You may correct the errors now by clicking '< Edit' or you may return to the Verification Report later.

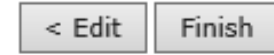

#### **VCR** Review

=

- CDE School Nutrition will review all VCR reports for accuracy
- FINAL VCR SUBMISSIONS DUE February 1
- No errors means the submission will be approved
- The status of "Approved" can be seen on the main page

| Action       | School Year | Received Date | Status      |
|--------------|-------------|---------------|-------------|
| View   Admin | 2016 - 2017 | 10/17/2016    | Approved    |
| View   Admin | 2015 - 2016 | 12/03/2015    | Approved    |
| View   Admin | 2014 - 2015 | 12/11/2014    | Approved    |
| View   Admin | 2013 - 2014 | 11/18/2013    | Approved    |
| View Admin   | 2012 - 2013 |               | Not Started |

# Questions?

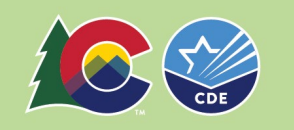

## **Training Evaluation & Certificate**

Click this link to complete a quick training evaluation

<u>https://www.surveymonkey.com/r/JGMZ822</u>

• Record your completion of the training on the Professional Standards tracker.

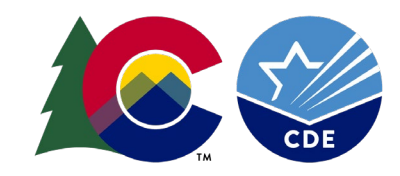

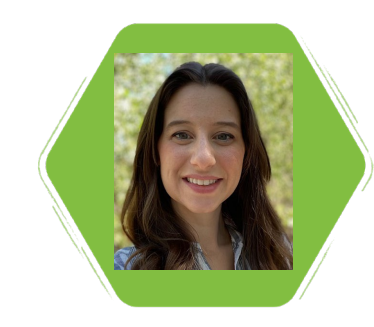

Nell Dochez Senior Consultant

#### Thank you!

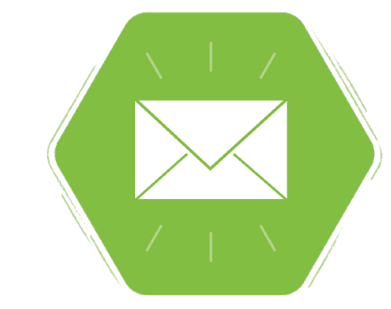

dochez n@cde.state.co.us 720-948-5145

https://www.cde.state.co.us/nutrition

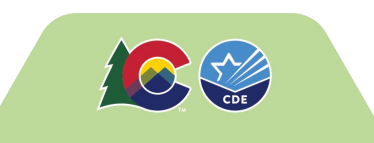